## Creating a case sensitive filesystem on MacOS X

Molcas requires a case sensitive filesystem, which is not standard on most MacOS X installations. To create a case sensitive filesystem, you will need to re-format an empty partition which erases all data on the volume. Alternatively you may use an external Firewire/USB disk or an iPod (this will also need to be reformatted).

This is what you do:

1) Backup data you have on the volume you wish to use.

2) Open Disk Utility (/Applications/Utilities)

3) Unmount the volume.

4) Re-format and select "UNIX File System".

5) Mount the volume.

## Alternative approach (non destructive)

Instead or installing MolCas on a physical volume you can install it into a disk image. To create a case sensitive disk image do the following:

1) Open Disk Utility

2) In the file menu, select new blank image.

3) The size should be around 1 Gb (?) and the format "sparse disk image".

| Where:      | ÷                 |   |
|-------------|-------------------|---|
| Size.       | Custom (1 GB)     |   |
| Encryption: | none              | • |
| Format:     | sparse disk image | • |

4) Mount the image by double clicking the image file.

5) In Disk Utility, re-format it and select "UNIX File System"

6) MolCas can now be installed in /Volumes/molcas

7) Automount the molcas volume by putting the image in Login items in your account preferences.

| Hide    | Item                 |                    |   | К        | ind                           |  |  |
|---------|----------------------|--------------------|---|----------|-------------------------------|--|--|
|         | 🕼 iT                 | unesHelpe          | r | A        | pplication                    |  |  |
|         | 😡 iCalAlarmScheduler |                    |   | A        | Application                   |  |  |
|         | a m                  | molcas.sparseimage |   | S        | sparse disk image             |  |  |
|         |                      |                    |   |          |                               |  |  |
|         |                      |                    |   |          |                               |  |  |
|         |                      |                    |   |          |                               |  |  |
|         |                      |                    |   |          |                               |  |  |
|         |                      |                    |   |          |                               |  |  |
|         |                      |                    |   |          |                               |  |  |
|         |                      |                    |   |          |                               |  |  |
|         |                      |                    |   |          |                               |  |  |
| To bide |                      |                    |   | in allal | . See 1.15 day where while we |  |  |

M.Lund, 5/9-2005